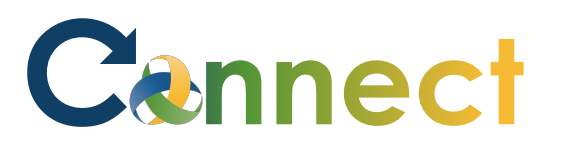

- 1. Select **My Team** to display your manager functions.
- 2. Click the **Show More** button.

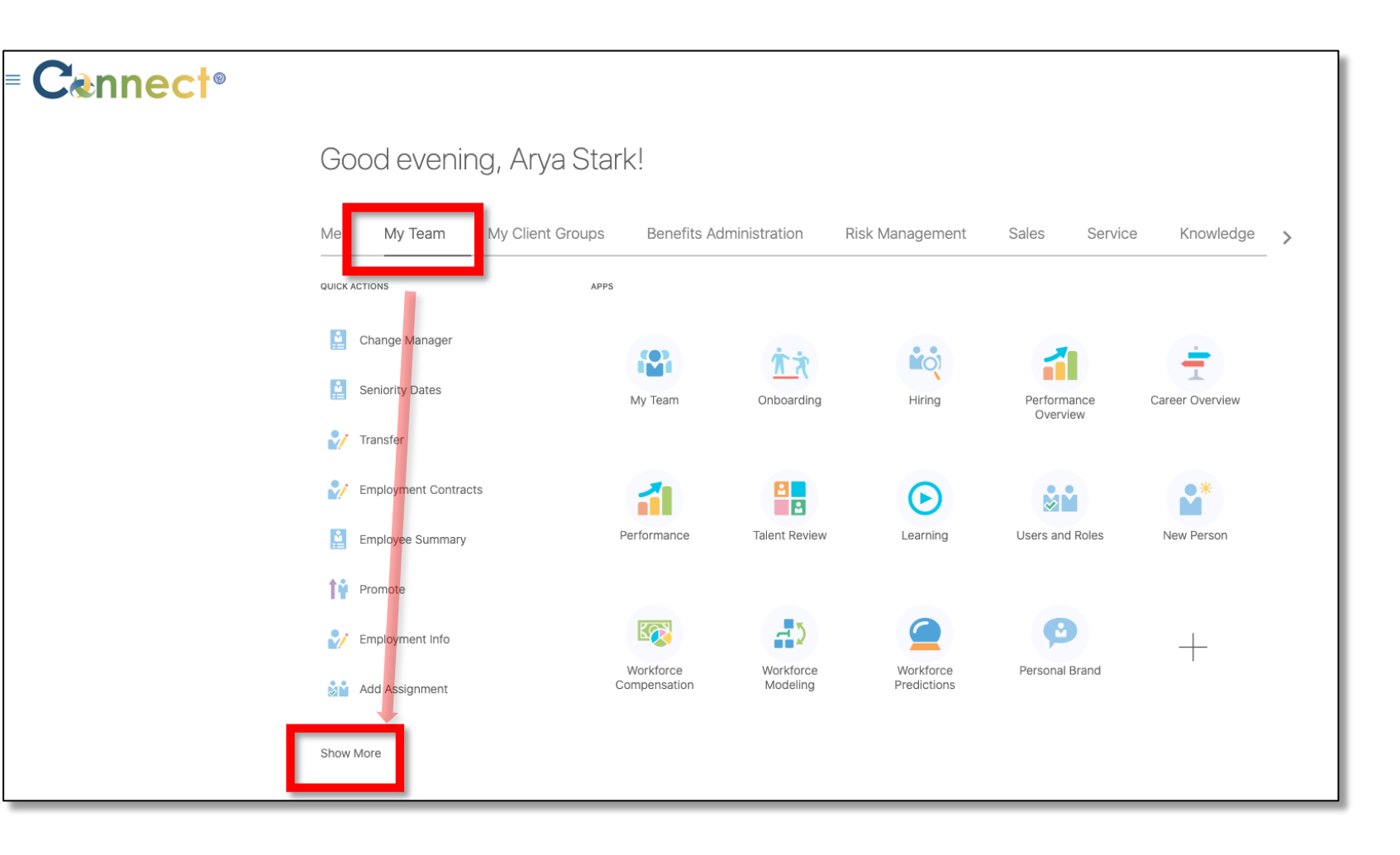

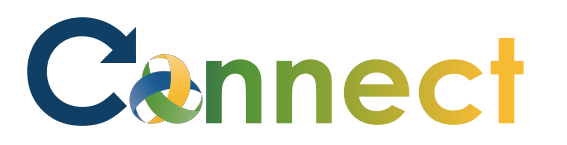

 Scroll down the page until you see the Career and Performance section and select the Find Best Fit Job task.

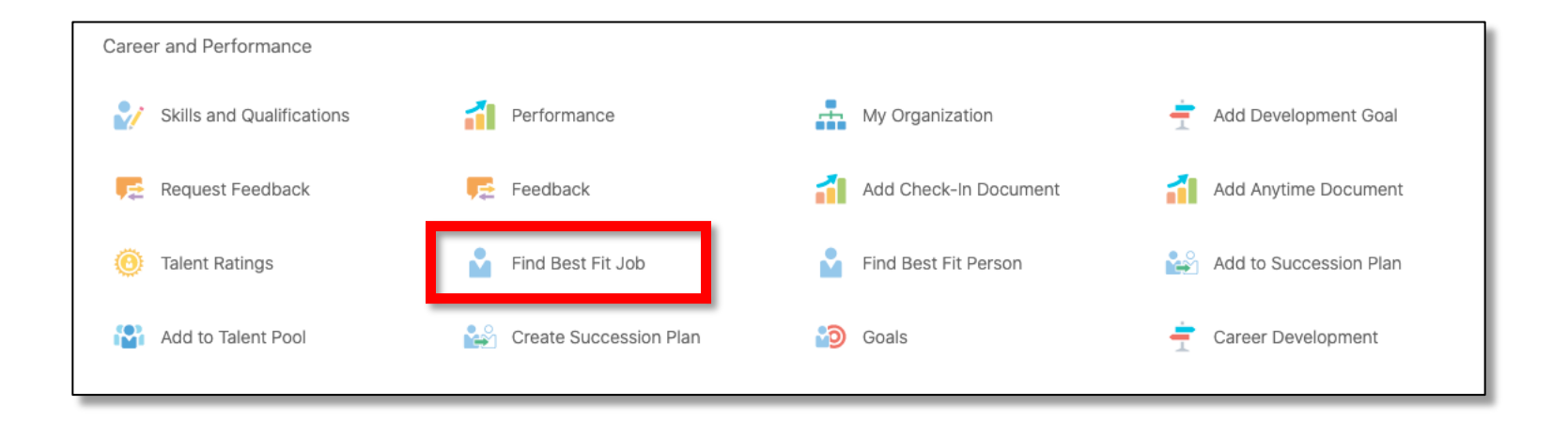

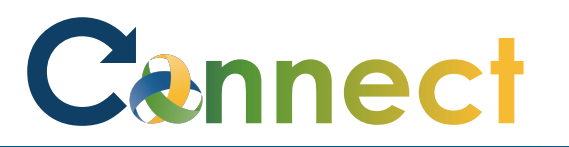

4. On the **Find Best Fit Job** page, you will see a **search box** and a list of **Direct Reports**. Select the desired employee from the list of **Direct Reports or** conduct a search if needed. Fir

| d Best Fit Job |                                                               |                     |                               |          |
|----------------|---------------------------------------------------------------|---------------------|-------------------------------|----------|
|                |                                                               | Search for a Person | ~                             |          |
|                | Direct Reports<br>BT Brienne Tarth<br>REGISTERED DIETITIAN SR |                     |                               | <u> </u> |
|                | ES Eddard Stark<br>REGISTERED DIETITIAN SR                    |                     | cmhatest20+nstark@gmail.com   |          |
|                | KD Khal Drogo<br>REGISTERED DIETITIAN SR                      |                     | chary.morales@metaformers.com |          |
|                | LT Loras Tyrell<br>REGISTERED DIETITIAN SR                    |                     | LTyrell+cmhatest20@gmail.com  |          |
|                | MG Michelle Gunter<br>SUPERVISOR 2A                           |                     |                               |          |
|                | RS Rob Stark<br>REGISTERED DIETITIAN SR                       |                     | cmhatest20+rstark@gmail.com   |          |
|                | YG Yara Greyjoy<br>REGISTERED DIETITIAN SR                    |                     |                               |          |

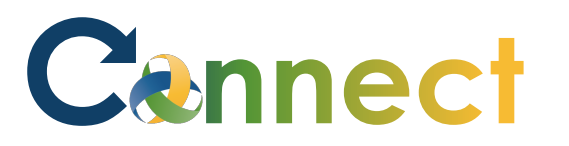

## MSS – Find Best Fit Job for a Team Member

- 5. To find a best fit job for the selected employee, use the Display in Results section checkboxes to select the Criteria.
- 6. Once the **Criteria** has been selected, use the **Find Best Fit** button to execute the search.

| Content                                                                                                    | Priority                                      | Details | Display in Resu |
|----------------------------------------------------------------------------------------------------|-----------------------------------------------|---------|-----------------|
| Licenses and Certifications                                                                                             | Priority Using Det \vee                       |         |                 |
| Competencies                                                                                                    | Priority Using Det $$                         | Ţ.      |                 |
| Degrees                                                                                                    | Priority Using Det $$                         | 5       |                 |
| Honors and Awards                                                                                                    | Priority Using Det ${\scriptstyle\checkmark}$ | 5       |                 |
| Languages                                                                                                    | Priority Using Det $ \smallsetminus $         | ₽       |                 |
| Memberships                                                                                                    | Priority Using Det $ \sim $                   | 5       |                 |
| Work Requirements                                                                                                    | Priority Using Det $$                         | ş       |                 |
| Results ⑦<br>//ew ▼ 🎄 Add to Careers of Interest Show Fit by Criteria 💛 Overall Fit ∨ Greater than or equal to ∨ 90 % © |                                               |         |                 |
| Prome v data to display.                                                                                                |                                               |         | Overa           |

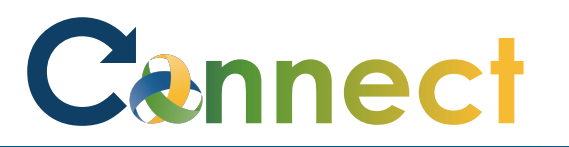

## MSS – Find Best Fit Job for a Team Member

7. There are also filters that can be applied to the Results. These are intended to allow the user to get results tailored to any optimal Overall Fit. To execute the filters in the search, use the arrow icon at the right end of the filters shown in the red area.

| End | of           | Pro | ced | ure |
|-----|--------------|-----|-----|-----|
|     | <b>U</b> I . |     |     |     |

| • · · ·                     |                                                 |                                          |         |                 |
|-----------------------------|-------------------------------------------------|------------------------------------------|---------|-----------------|
| Content                     |                                                 | Priority                                 | Details | Display in Resu |
| Licenses and Certifications |                                                 | Priority Using Det V                     |         |                 |
| Competencies                |                                                 | Priority Using Det $$                    | 1       |                 |
| Degrees                     |                                                 | Priority Using Det $$                    |         |                 |
| Honors and Awards           |                                                 | Priority Using Det ${\sim}$              | 1       |                 |
| Languages                   |                                                 | Priority Using Det $$                    | -       |                 |
| Memberships                 |                                                 | Priority Using Det $$                    | ₽       |                 |
| Work Requirements           |                                                 | Priority Using Det ${\scriptstyle \lor}$ | 5       |                 |
|                             |                                                 |                                          |         | Find Best Fit   |
| Results ②<br>View ▼         | ✓ Overall Fit ✓ Greater than or equal to ✓ 90 % |                                          |         |                 |
| Profile                     |                                                 |                                          |         | Over            |
| o data to display.          |                                                 |                                          |         |                 |